## Eski Posta Sunucusundan Yeni Sunucuya Hesapların Taşınması

Eski posta hesabınızda, POP3 ayarlarının aktive edilmesi öncesi gerekli işlemler şu şekildedir: Sağ üst menüden **Google Uygulamaları** simgesi(**1**. adım) altından Hesap simgesi **2**.adım) seçilir. **3**. ve **4**. adımda **Hesap** ayarlarından **Güvenlik** sekmesinde **Daha az güvenli uygulamalara erişimi** açmak gereklidir(**5**. adım).

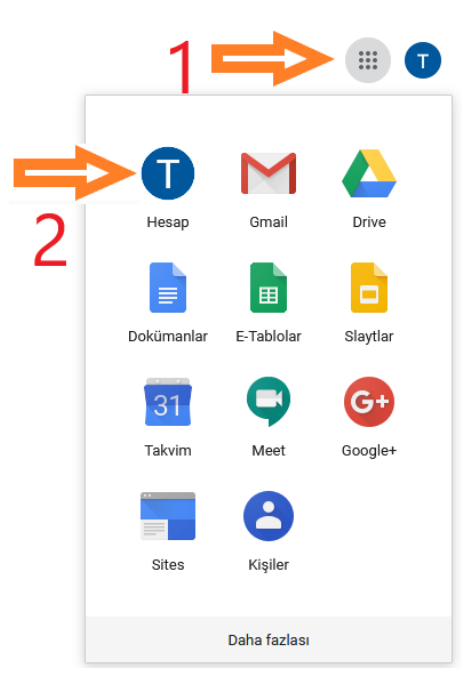

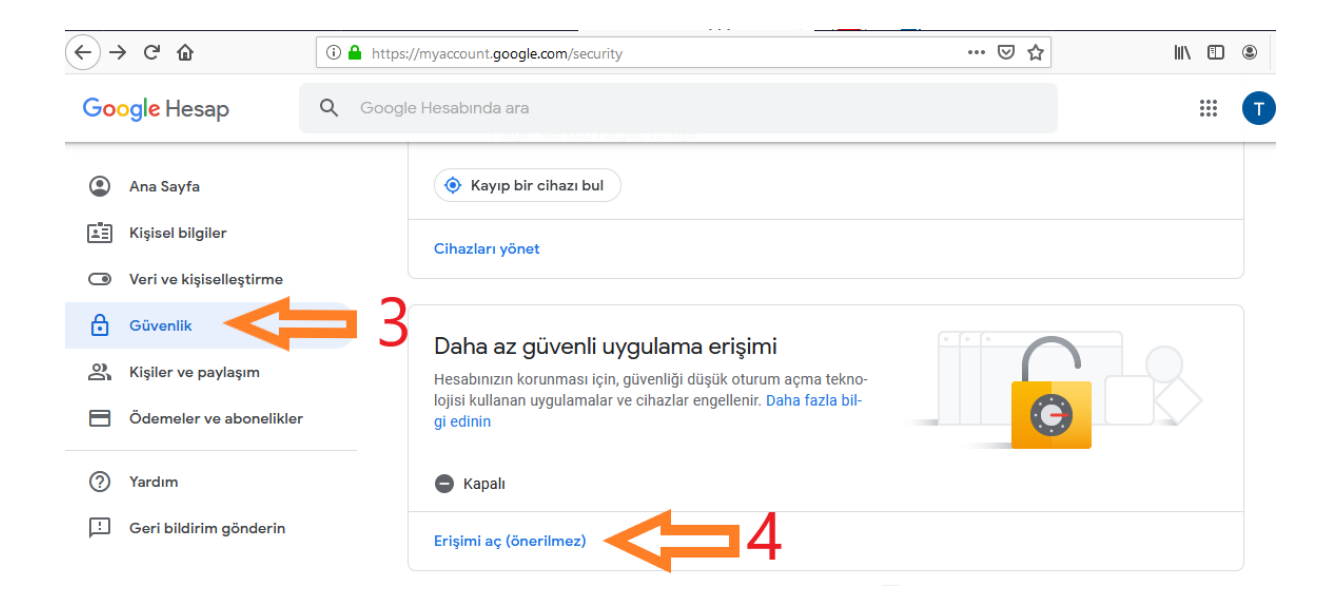

## Daha az güvenli uygulama erişimi

Bazı uygulamalar ve cihazlar, hesabınızı daha savunmasız hale getiren daha az güvenli oturum açma teknolojilerini kullanır. Bu uygulamalar için erişimi **kapatabilirsiniz** veya risklerine rağmen kullanmak istiyorsanız **açabilirsiniz**. Biz erişimi kapatmanızı öneririz. Daha fazla bilgi

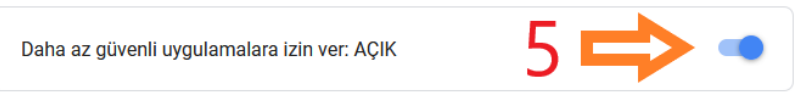

Sonraki aşamada ise POP3 ayarlarının aktifleştirilmesi gerekmektedir. G-mail hesap sayfanızdaki sağ üst kısımda bulunan Çark şeklindeki simgeye tıklanarak **Ayarlar** sayfasında bulunan **Yönlendirme ve POP/IMAP** sekmesindeki POP indirme: **Tüm postalar için POP' u etkinleştir** düğmesi tıklanmalı ve **Değişiklikleri Kaydet** düğmesi ile ayarlar kaydedilmelidir.

|                                                             | ···· ··· ··· ··· ··· · · · · · · · · ·                                                                                                    |         |  |  |  |  |
|-------------------------------------------------------------|----------------------------------------------------------------------------------------------------|---------|--|--|--|--|
|                                                             | 4 satırdan 1-4 ar 3                                                                                                    |         |  |  |  |  |
|                                                             | Görüntü yoğunluğu                                                                                                    |         |  |  |  |  |
|                                                             | Gelen kutusunu yapılandır                                                                                                    |         |  |  |  |  |
| z Go                                                        | ogle Arana un goot Ayarlar                                                                                                    |         |  |  |  |  |
| : yal                                                       | ızca resmi Gmail uyç Temalar                                                                                                    |         |  |  |  |  |
|                                                             | Eklenti al                                                                                                    |         |  |  |  |  |
|                                                             | Geri bildirim gönder                                                                                                    |         |  |  |  |  |
|                                                             | Yardım                                                                                                    |         |  |  |  |  |
|                                                             | Gmail Kurulumu (%10)                                                                                                    |         |  |  |  |  |
|                                                             |                                                                                                    |         |  |  |  |  |
| Avarlar                                                     |                                                                                                    |         |  |  |  |  |
| Genel Etiketler Gelen Kutusu Hesap                          | ar Filtreler ve Engellenen Adresler Yönlendirme ve POP/IMAP rennues se bez Gelişmiş Çevrimdışı T                                            | Temalar |  |  |  |  |
| Yönlendirme:                                                | Yönlendirme adresi ekle                                                                                                    |         |  |  |  |  |
| Dana razia biigi                                            | İpucu: Ayrıca bir filtre oluşturarak postalarınızdan yalnızca bir kısmını da yönlendirebilirsiniz!                                          |         |  |  |  |  |
| POP indirme:<br>Daha fazla bilgi                            | 1. Durum: POP devre dışı bırakıldı      ① Tüm postalari çin POP'u etkinleştir     ③ Şu andan itibaren gelen postalar için POP'u etkinleştir |         |  |  |  |  |
|                                                             | 2. İletilere POP ile erişildiğinde Bozok Üniversitesi Posta kopyasını Gelen Kutusu'nda sakla 🗸 🗸                                            |         |  |  |  |  |
|                                                             | <b>3. E-posta istemcinizi yapılandırın</b> (ör. Outlook, Eudora, Netscape Mail)<br>Yapılandırma talimatları                                 |         |  |  |  |  |
| IMAP erişimi:<br>(IMAP kullanarak diğer istemcilerden Bosek | Durum: IMAP devre dışı                                                                                                    |         |  |  |  |  |
| Üniversitesi Posta hizmetine erişin)<br>Daha fazla bilgi    | IMAP'i devre dişi birak                                                                                                    |         |  |  |  |  |
| Sana racid Migi                                             | - <b>posta istemcinizi yapılandırın</b> (ör. Outlook, Thunderbird, iPhone)<br>apılandırma talimatları                                       |         |  |  |  |  |
|                                                             | Değişiklikleri Kaydet iptal                                                                                                    |         |  |  |  |  |

- **1.** Bu aşamadan itibaren yeni posta hesap ayarları yapılandırılmaya başlanacaktır. Sırası ile üst sekmelerden **Tercihler** seçilir.
- 2. Sağ tarafta açılan menüden Hesaplar alanı seçilir.
- 3. Dış Hesap Ekle düğmesine tıklanır.

| 02GAT BO<br>UNIVERSI                         | DZOK<br>ITESI |        |                      |                |       |                         |       |   |
|----------------------------------------------|---------------|--------|----------------------|----------------|-------|-------------------------|-------|---|
| Posta                                        | Kişiler       | Takvim | Görevler             | Evrak Çantas   | Terc  | ihler 🔫                 |       |   |
| Kaydet İş                                    | ptal          | De     | ğişiklikleri Geri Al |                |       |                         |       | 1 |
| <ul> <li>Tercihler</li> <li>Genel</li> </ul> |               | 2      | Hesaplar             |                |       |                         |       |   |
| 🚵 Hesapla                                    | ar            |        | Hesap Adı            | 1              | Durum | E-posta Ad              | Iresi |   |
| 🖂 Posta                                      |               |        | Ana Hesap            |                | Tamam | test.hesabi@yobu.edu.tr |       |   |
| Y Filtreler                                  | 2             |        | Dış Hesap Ekl        | e Kişilik Ekle | Sil   |                         |       |   |
| 🛃 İmzələr                                    |               |        |                      |                |       |                         |       |   |

4. Dış Hesap Ayarları sekmesinde 4 numaralı alanın e-posta adresi kısmına taşıyacağınız e-posta adresinizi sonuna *@yobu.edu.tr* ekleyerek girilir. Hesap adı olarak istediğiniz bir ad verilebilir.

5.

- a. Hesap tipi POP 3 seçilir.
- b. **Hesabın kullanıcı adı** *4 numaralı adımda girdiğiniz e-posta adresiniz(@yobu.edu.tr uzantılı)* tekrar girilir.
- c. E-posta Sunucusu pop.gmail.com yazılır.
- d. Parola eski hesabınızın şifresi(gmail tarafındaki) girilir.
- e. **Gelişmiş Ayarlar** "POP bağlantı noktası değiştir" ve "Bu sunucuya erişirken şifrelenmiş bağlantı(SSL) kullan" alanlarındaki her iki kutucuk tıklanır.

**Ayarları Sına** düğmesine tıklandığında aşağıdaki gibi *Başarılı* durumu alınmıyorsa yukarıdaki ayarların doğru yapılandırıldığı kontrol edilir.

- 6. Mesajları şuraya indir alanı için Gelen Kutusu seçeneği tıklanır.
- **7.** Gönderilen mesajlar için Ayarlar kısmında *e-posta mesajlarının kimden alanında görünecek ad* için dilediğiniz bir değer seçebilir.

| Ayarları Sına                |          |
|------------------------------|----------|
| Hesap                        | Durum    |
| eyi göster Eski Posta Hesabı | Başarılı |
| 5 (995 vars                  | Tamam    |

**8**. adımda tüm ayarlar **Kaydet** düğmesi ile kaydedilir ve üst menüden **Posta** sekmesi seçilip Gelen Kutusu taşıma işleminin başarısı açısından kontrol edilir.

| 9                        | IOZGAI BOZOK<br>UNIVERSITESI |        |           |                         |                                                                   |
|--------------------------|------------------------------|--------|-----------|-------------------------|-------------------------------------------------------------------|
| Po                       | sta Kişiler                  | Takvim | n Görevle | r Evrak Çantası         | Tercihler                                                         |
| Kayo                     | let [ptal                    |        |           | Değişiklikleri Geri Al  |                                                                   |
| •                        | rcihler                      |        |           | Hesaplar                |                                                                   |
| 3                        | ienel                        |        | _         |                         |                                                                   |
|                          | Tes O                        |        |           | Hesap Adı               | Durum E-posta Adresi                                              |
| 8                        | Post                         |        |           | Ana Hesap               | Tamam test.hesabi@bozok.edu.tr                                    |
|                          | iltreler                     |        |           | Eski Posta Hesabi       | lamam testhesabi@yobu.edu.tr                                      |
| 4                        | Imzələr                      |        |           | Dış Hesap Ekle Kişilik  | Ekle Sil                                                          |
| ٢                        | Ofis Dişinda                 |        |           |                         |                                                                   |
| 9                        | Güvenilir Adresler           |        |           | Dış Hesap Ayarla        | n                                                                 |
| â                        | Kişiler                      |        |           |                         |                                                                   |
|                          | Takvim                       |        |           | E-posta adr             | resi: test.hesabi@yobu.edu.tr                                     |
| -                        | Paylaşım                     |        |           | Hesap                   | Adı: Eski Posta Hesabı                                            |
| 4                        | Bildirimler                  |        |           | 100-400-                |                                                                   |
| 64                       | İçeri/Dışarı Aktar           |        |           | Hesap                   | tipi:      O POP3 O IMAP                                          |
| <u></u>                  | A Kisayollar                 |        |           | Hesabin Kullanici       | Adı: test.hesabi@yobu.edu.tr                                      |
| Z Zimbra uygulamacıkları |                              |        |           | E-posta Sunuci          | pop.gmail.com                                                     |
|                          |                              |        |           | Pre                     |                                                                   |
|                          |                              |        |           | Fat                     |                                                                   |
|                          |                              |        | =         | Gelişmiş Ayar           | rlar: 🗹 Pop bağlantı noktasını değiştir 995 🔤 1995 varsayılandır) |
|                          |                              |        | -         |                         | 🗹 Bu sunucuya erişirken şifrelenmiş bağlantı (SSL) kullan         |
|                          |                              |        |           |                         | Ayarları Sına                                                     |
|                          |                              |        |           | Mesailan surava in      | dir. Cales Ketura                                                 |
|                          |                              |        |           | in conjunt for other    | Oklacor Feli Posta Herahi                                         |
|                          |                              |        |           |                         |                                                                   |
|                          |                              |        |           |                         | Indirdikten sonra sunucudaki mesajları sil                        |
|                          |                              |        |           | Gönderilen Mesajlar içi | in Ayarlar                                                        |
|                          |                              |        |           | Kime                    | len: E-posta mesajlarının "Kimden" alanında görülecek adı seçin   |
|                          |                              |        |           |                         | Test Hesabl                                                       |
|                          |                              |        |           | Yan                     | etla:                                                             |
|                          | < E-401.20                   | 19     |           |                         | ameğin, Çage Demir                                                |
| Pt                       | Sa Ça Pe                     | Cu     | Ct Pa     | In                      | nza: İmzalarınızı yönetin                                         |
| 26                       | 27 28 29                     | 30     | 31 1      |                         |                                                                   |

Taşınma esnasında Gelen Kutusunun durumu aşağıdakine benzer olacaktır. E-postalarınızın tamamen taşınması e-posta sayısıyla orantılı olarak zaman alacaktır.

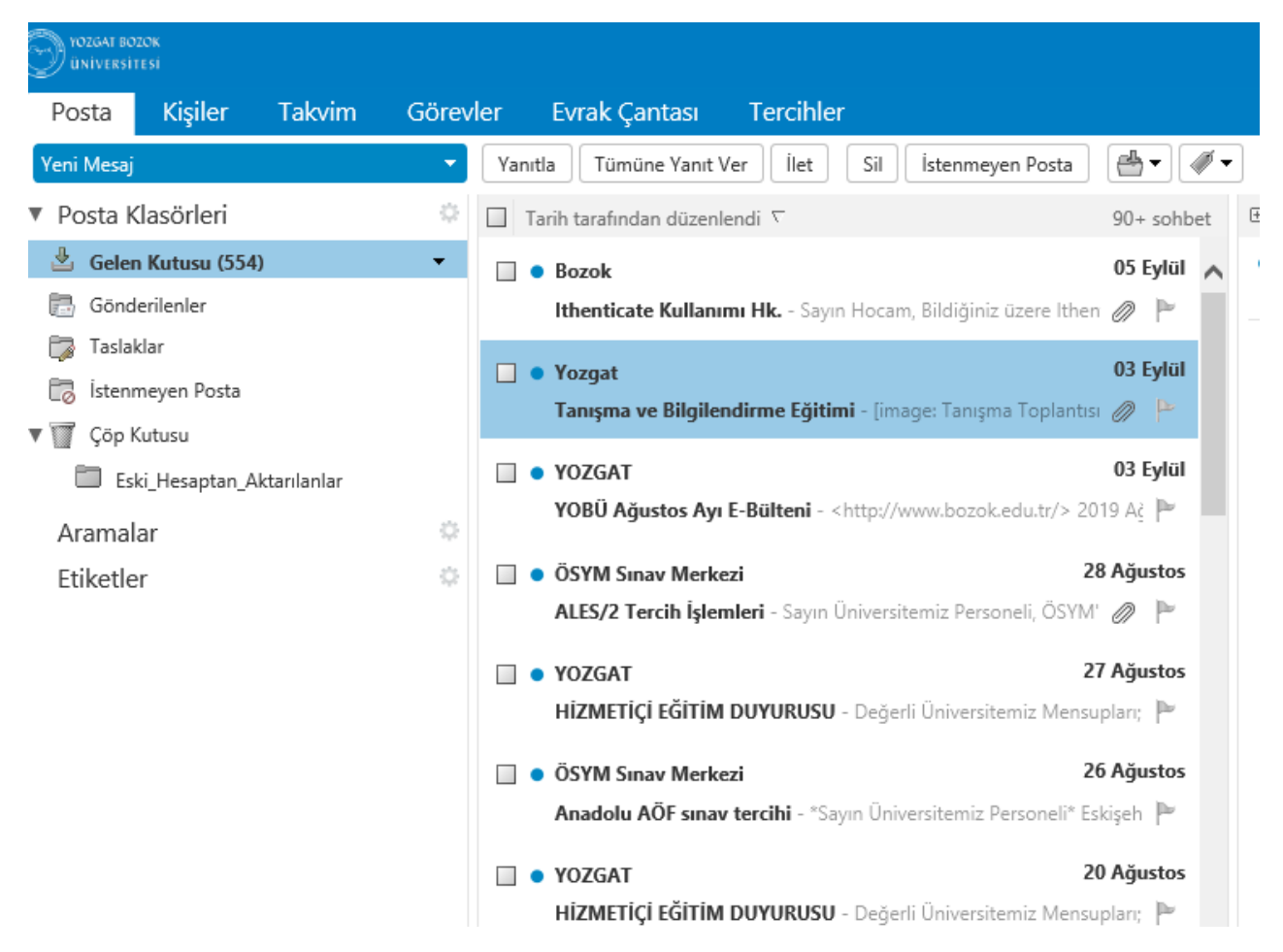

Önemli Hatırlatma: Taşıma işleminin tamamlandığından emin olduktan sonra eklenmiş olan dış hesabın kaldırılması gerekmektedir. Aşağıdaki ekran görüntüsündeki adımlar takip edilerek eklenen dış hesap silinir.

| O YOZGAT BOZOK<br>ÜNIVERSITESI |                        |              | 1                        |  |
|--------------------------------|------------------------|--------------|--------------------------|--|
| Posta Kişiler Takvim           | Görevler Evrak Çantası | Tercihler    |                          |  |
| Kaydet [ptal                   | Değişiklikleri Geri Al |              |                          |  |
| ▼cihler                        | Hesaplar               |              |                          |  |
| Genel                          |                        | -            |                          |  |
| Hesaplar                       | Hesap Adı              | 2            | E-posta Adresi           |  |
| Posta                          | Ana Hesap              |              | test.hesabi@bozok.edu.tr |  |
| Filtreler                      | Eski Posta Hesabi      | amam         | test.hesabi@yobu.edu.tr  |  |
| 🛃 İmzələr                      | Dış Hesap Ekle         | lik Ekle Sil |                          |  |
| 💩 Ofis Dışında                 |                        |              |                          |  |
| 🤣 Güvenilir Adresler           | Die Heren Aund         |              |                          |  |
| 🔒 Kişiler                      | Dış Hesap Ayarı        | an           |                          |  |